## 「学生論文賞」Web エントリーの方法

ログイン画面に入力します。
 ※ログインに使用するのは、大学で使用するメール・PC 用のネットワーク系 ID (g から始まるもので@の前まで)になります。

※ネットワーク系 ID の詳細については、 以下の URL を参照してください。 https://www.otaru-uc.ac.jp/center/student.html

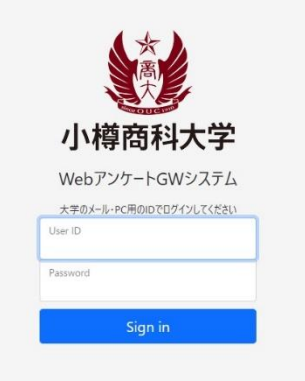

 ログイン後、エントリー受付フォームの画面が出てくるので、右下の「次へ」をク リックします。

| 令和7年度 小樽商科大学学術研究奨励事業「学生論文賞」エントリー受付フォーム<br>この画面は、党和7年度「学生論文賞」のエントリーを行うためのフォームです。                 |
|-------------------------------------------------------------------------------------------------|
| 画面下の「次へ」をクリックすると、エントリー画面が出てくるので必要事項を入力してください。(*は必須項目)                                           |
| このシステムからエントリーした後、24時間以内(土日除く)に学習管理システム「manaba」に登録されますので、「manaba」から「論<br>文概 <b>要」</b> を提出してください。 |
| 学生論文質へのエントリーは、「論文概要」の提出をもって完了となります。                                                             |
|                                                                                                 |
| ※エントリー受付期間:10月27日(月)〜 <u>11月4日(火)</u>                                                           |
| ※manabaでの「論文概要」アップロード期間:webエントリー受付完了後~ <u>11月5日(水)</u>                                          |
| このアンケートに 6 の質問があります。                                                                            |
|                                                                                                 |

エントリー画面が出てくるので、必要事項を入力します。(\* 印は必須事項です)
 入力とチェックが終わったら、「送信する」をクリックします。

| <ul> <li>第1次審査での口頃発表に欠席した場合、応募を取り下げたと判断する。</li> <li>エントリー完了後、審査部会による形式審査を行い「受領不可」とすることがある。</li> </ul>                                                                |                                                          |
|----------------------------------------------------------------------------------------------------|----------------------------------------------------------|
| <ul> <li>エントリー完了後、審査部会による形式審査を行い「修正指示」をすることがある。その場合、著者</li> <li>「受領不可」または「修正指示」のいずれかに該当する場合、エントリー線が後し週間以内に連絡を</li> <li>第二日本の学校形式・日本時本とにとり、本さ事本が同なかいこともます。</li> </ul> | {は達やかに論文概要を修正し再提出する。通切な対応がない場合「受領不可」となることがある。<br>まに通知する。 |
| <ul> <li>         ・ 審査はその実施形式、応募数などによび、主応募者が回来性にはならないことがある。     </li> <li>         ・第1次審査論文概要及び第2次論文は、原則としてWeb等で公開される。     </li> </ul>                               |                                                          |
| ※エントリー完了後、24時間以内(土日除く)に学習管理システム「manaba」のコース「R07号                                                                                                    | #生論文賞」に登録されます。                                           |
| ※manabaのID、パスワードを忘れた方は、CGS教育支援部門(k-shlen@office.otaru-uc.ac.jp)                                                                                                    | までお問い合わせください。                                            |
| ※manabaのコース「R07 学生論文賞」に登録されたら、11月5日(水)までに「論文概要」を提                                                                                                    | 出してください。                                                 |
| ※学生論文賞へのエントリーは、「論文概要」の提出をもって完了します。                                                                                                    |                                                          |
| ●回答を1つ選択                                                                                                    |                                                          |
| ● 注意事項に同意する                                                                                                    |                                                          |
| 戻る                                                                                                    | 送信する                                                     |
|                                                                                                    |                                                          |

web エントリー受付期間中は登録内容の修正が可能です。修正する場合は、再度ログインすると、 回答内容が保存された画面が出てくるので、適宜修正の後、「送信する」をクリックしてください。

 Web エントリーの登録はここまでです。登録後、24 時間以内(土日除く)に manaba の「R07 学生論文賞」のコースに登録されますので、mamanba のコースの「レポー ト」から、「論文概要」を提出してください。